## **Managing Requisitions**

Use CUNY first's eProcurement module to manage your requisitions. In this module, you can view, edit or cancel requisitions.

- 1. Log into CUNYfirst.
- 2. Navigate to Financials Supply Chain > eProcurement > Manage Requisitions and Enter the following information:

| <b>Business Unit:</b>    | BCCPR                                                                     |
|--------------------------|---------------------------------------------------------------------------|
| <b>Requisition Name:</b> | optional, leave blank or enter the name of your requisition if known      |
| <b>Requisition ID:</b>   | optional, leave blank or enter the 10-digit Requisition ID (00000xxxx)    |
| <b>Request Status:</b>   | optional, leave blank or select a status from the dropdown menu           |
| Budget Status:           | optional, leave blank or select a status from the dropdown menu           |
| Date From:               | enter the start date for your search. To search from the                  |
|                          | beginning of fiscal year 2018, enter 07/01/2017                           |
| Date To:                 | enter the ending date for your search                                     |
| Requester:               | optional, leave blank or enter the requester's ID or CUNYfirst Empl ID    |
| Entered By:              | optional, leave blank or enter the creator's ID, or CUNYfirst Empl ID al) |
| PO ID:                   | optional, leave blank or enter the 10-digit PO ID (000000xxxx)            |

To view a single requisition:

| CUNY fil                                                                          | rist Teol              |            |                        |                  |    |                |  |  |  |  |
|-----------------------------------------------------------------------------------|------------------------|------------|------------------------|------------------|----|----------------|--|--|--|--|
| avorites Main Menu > eProcurement > Manage Requisitions                           |                        |            |                        |                  |    |                |  |  |  |  |
| Manage Requ                                                                       | isitions               |            |                        |                  |    |                |  |  |  |  |
| Search Requisition                                                                | ons                    |            |                        |                  |    |                |  |  |  |  |
| To locate requisitions                                                            | , edit the criteria be | low and cl | ick the Search button. |                  |    |                |  |  |  |  |
| Business Unit: BCCPR                                                              |                        | Q          | Requisition Name:      |                  |    |                |  |  |  |  |
| Requisition ID: 0000010424                                                        |                        | Q          | Request Status:        | All but Complete | ¥  | Budget Status: |  |  |  |  |
| Date From:                                                                        |                        | 21         | Date To:               |                  | 31 |                |  |  |  |  |
| Requester:                                                                        |                        | Q          | Entered By:            |                  | Q  | PO ID:         |  |  |  |  |
| Search Clear                                                                      |                        |            |                        |                  |    |                |  |  |  |  |
| I The Requ                                                                        | ester specified has    | no Requis  | itions.                |                  |    |                |  |  |  |  |
| Create New Requisition Inquire Change Request Inquire Receipts Requisition Report |                        |            |                        |                  |    |                |  |  |  |  |

To view a list of requisition by requester:

| CUNY Filly Integrated Resources & Serv                                            | St                                |             |                       |                  |    |                |  |  |  |  |  |
|-----------------------------------------------------------------------------------|-----------------------------------|-------------|-----------------------|------------------|----|----------------|--|--|--|--|--|
| -avorites Main Menu > eProcurement > Manage Requisitions                          |                                   |             |                       |                  |    |                |  |  |  |  |  |
| • •                                                                               | <b>*</b>                          | 5           | •                     |                  |    |                |  |  |  |  |  |
|                                                                                   |                                   |             |                       |                  |    |                |  |  |  |  |  |
| Manage Pequi                                                                      | isitions                          |             |                       |                  |    |                |  |  |  |  |  |
| manage Requi                                                                      | ISILIOIIS                         |             |                       |                  |    |                |  |  |  |  |  |
| Search Requisition                                                                | าร                                |             |                       |                  |    |                |  |  |  |  |  |
| To locate requisitions,                                                           | edit the criteria be              | low and cli | ck the Search button. |                  |    |                |  |  |  |  |  |
| Business Unit:                                                                    | BCC01                             | Q           | Requisition Name:     |                  |    |                |  |  |  |  |  |
| Requisition ID:                                                                   | Requisition ID: Q Request Status: |             | Request Status:       | All but Complete | ۲  | Budget Status: |  |  |  |  |  |
| Date From:                                                                        | 12/05/2017                        | 31          | Date To:              | 12/12/2017       | 81 |                |  |  |  |  |  |
| Requester:                                                                        | 12345678                          | Q           | Entered By:           |                  | Q  | PO ID:         |  |  |  |  |  |
| Search Clea                                                                       | Shareh Clear                      |             |                       |                  |    |                |  |  |  |  |  |
|                                                                                   |                                   |             |                       |                  |    |                |  |  |  |  |  |
| I The Reque                                                                       | ster specified has                | no Requisi  | tions.                |                  |    |                |  |  |  |  |  |
|                                                                                   |                                   |             |                       |                  |    |                |  |  |  |  |  |
| Create New Requisition Inquire Change Request Inquire Receipts Requisition Report |                                   |             |                       |                  |    |                |  |  |  |  |  |

- 3. After completing step 3, Click on the search button. If you are viewing a list of requisitions, they will be listed by creation date with the most recently created requisitions listed first. You can click on any column heading to sort the list of requisitions by that field name.
- 4. Click on the triangle in the first column for a detailed status report.

| CUNY<br>Fully Integrated Resources & | rst                     |               |                 |                    |                      |                 |                |                 |   |
|--------------------------------------|-------------------------|---------------|-----------------|--------------------|----------------------|-----------------|----------------|-----------------|---|
| avorites Main Mer                    | nu > eProcuremen        | t > Manag     | e Requisitio    | ons                |                      |                 |                |                 |   |
| <b>•</b> •                           | / •                     | 5             |                 |                    |                      |                 |                |                 |   |
|                                      | /                       |               |                 |                    |                      |                 |                |                 |   |
| Manage Req                           | uisitions               |               |                 |                    |                      |                 |                |                 |   |
| Search Requisit                      | ions                    |               |                 |                    |                      |                 |                |                 |   |
| To locate requisition                | ns, edit the criteria b | elow and cli  | ck the Sea      | rch button.        |                      |                 |                |                 |   |
| Business Unit:                       | BCCPR                   | 0             | Requisi         | tion Name:         |                      |                 |                |                 |   |
| Baguiaitian Di                       | 000010424               | $\sim$        | Reques          | t Status:          | All but Com          | plete 🔻         |                |                 | - |
| Requisition ID:                      | 0000010424              | ~             | Reques          | cotatus.           |                      |                 | Budget Status  |                 | • |
| Date From                            |                         | 31            | Date To         | :                  |                      | 31              |                |                 |   |
| Requester:                           |                         | Q             | Entered         | By:                |                      | Q               | PO ID:         |                 | Q |
| /                                    |                         |               |                 |                    |                      |                 |                |                 |   |
| Search C                             | lear                    |               |                 |                    |                      |                 |                |                 |   |
|                                      |                         |               |                 |                    |                      |                 |                |                 |   |
| Requisitions                         | and line items for a    |               | -liele de el Es | un and dei an alla | iaan N               |                 |                |                 |   |
| To view the lifespan                 | and line items for a    | requisition,  | CIICK THE EX    | kpand triangle     | icon: P              |                 |                |                 |   |
| To equit or perform an               | Dother action on a re   | equisition, m | ake a sele      | Dete               | Action aropao        | Whilist and cli | CK GO.         |                 |   |
| Req ID                               | Requisition Name        |               | <u> </u>        | Date               | status               | Dudger          | lotal          | < Soloct Action |   |
| <u>0000010424</u>                    | Piano Tuning- Fisc      | al Year       | BCCPR           | 09/20/2017         | PO(s)                | Valid           | 3,300.00USD    | Select Action   |   |
|                                      |                         |               |                 |                    | Dispatched           |                 |                |                 |   |
|                                      |                         |               |                 |                    |                      |                 |                |                 |   |
|                                      |                         |               |                 |                    |                      |                 |                |                 |   |
|                                      |                         |               |                 |                    |                      |                 |                |                 |   |
| Create New Requis                    | ition Inqui             | re Change F   | <u>kequest</u>  | Inc                | <u>uire Receipts</u> |                 | Requisition Re | port            |   |

You can continue clicking on any hyperlink to see additional information.

| Re                                                                               | quisition                                                                                  | IS                                         |                           |                     | ĺ               |                 |             |                      |          |                         |                                                             |                  |
|----------------------------------------------------------------------------------|--------------------------------------------------------------------------------------------|--------------------------------------------|---------------------------|---------------------|-----------------|-----------------|-------------|----------------------|----------|-------------------------|-------------------------------------------------------------|------------------|
| To                                                                               | To view the lifespan and line items for a requisition, plick the Expand triangle icon:   ▷ |                                            |                           |                     |                 |                 |             |                      |          |                         |                                                             |                  |
| То                                                                               | edit or pe                                                                                 | rform a                                    | nother action on a requis | sition, make a sele | ction from th   | e Action        | dropdowr    | n list and c         | lick Go. |                         |                                                             |                  |
|                                                                                  | <u>Req ID</u>                                                                              |                                            | Requisition Name          | BU                  | <u>Date</u>     | <u>Statı</u>    | <u>IS</u>   | <u>Budget</u>        |          | <u>Total</u>            |                                                             |                  |
|                                                                                  | <u>0000010</u>                                                                             | <u>0424</u>                                | Piano Tuning Fiscal Ye    | ar BCCPR            | 09/20/2017      | 7 PO(s<br>Dispa | )<br>atched | Valid                | 3,30     | 0.00USD                 | <select action<="" td=""><td>▼ <mark>G</mark></td></select> | ▼ <mark>G</mark> |
|                                                                                  | Request                                                                                    | er:                                        | Stephanie Jimenez         | Entered By:         | Stephanie J     | imenez          | Pr          | r <b>iority</b> : Me | edium    |                         |                                                             |                  |
|                                                                                  | Request Lifespan: Image: Change Request Receiving Returns Invoice Payment                  |                                            |                           |                     |                 |                 |             |                      | $\geq$   |                         |                                                             |                  |
|                                                                                  | Line Info                                                                                  | ormatio                                    | n                         |                     |                 |                 |             |                      |          |                         |                                                             |                  |
|                                                                                  | <u>Line</u>                                                                                | Descri                                     | ption                     | <u>Status</u>       | Price           |                 | Curr        | <u>Q</u>             | uantity  |                         | <u>/endor</u>                                               |                  |
|                                                                                  | 1                                                                                          | Piano tunings for fiscal yea PO Dispatched |                           | 3,30                | 3,300.00000 USD |                 |             | 1.0000               |          | /INCENT<br>AGUSTINOVICH |                                                             |                  |
| Create New Requisition   Inquire Change Request   Inquire Receipts   Requisition |                                                                                            |                                            |                           |                     |                 |                 |             | uisition Re          | eport    |                         |                                                             |                  |

- 5. Depending on the requisition status, the following options are available in the "select action" box
  - Check budget •
  - Change request •
  - Copy requisition •
  - Cancel requisition •
  - Edit requisition •
  - Receive order •
  - Return to Vendor •
  - View approvals •

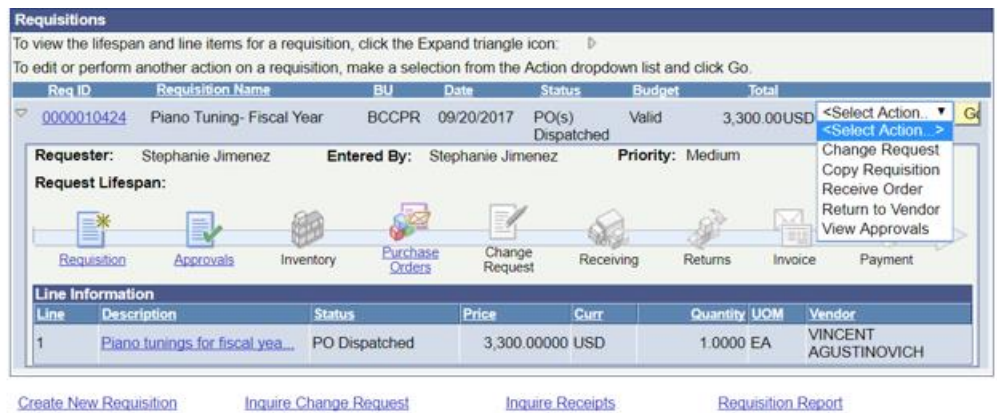

Create New Requisition

Inquire Receipts

Requisition Report